# 家庭菜園に挑戦してみませんか

畑がなくても、庭の片隅やベランダで栽培できる野菜があります。果実を採る野菜は野菜栽培の中では少し手間がかかる種類ですが、自分が育てた野菜を収穫することは楽しいものです。

# 人気の野菜ベスト3

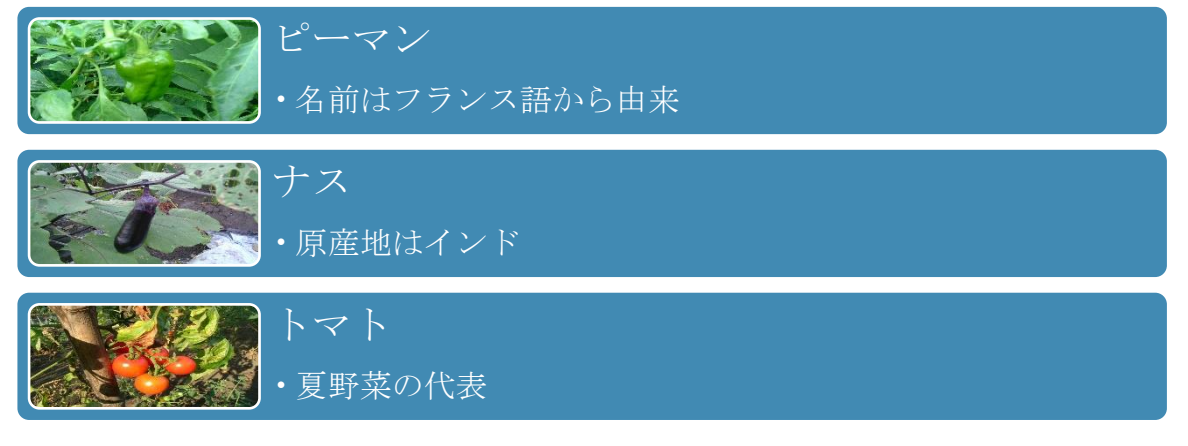

▶ ピーマン

ピーマンは緑、赤、黄の三色があり、容器栽培にも適しています。日照量は多いほど よいので一日中日が当たる場所で栽培するのがよいでしょう。

▶ ナス

関東地方では卵形、関西地方は中長が普及しています。日照時間が長いほどよく生育 します。土が乾燥しないように充分な水やりが必要です。

▶ トマト

狭い土地でも育てられるミニトマトは人気があります。生育には強い日照が必要で、 日当たりが悪いと、開花しても落下したり、すじ腐れ果<sup>0</sup>が発生したりします。

# 野菜作りのポイント

### 苗選び

種まきから発芽までに時間がかる野菜(キュウリ、ナス、ミニトマト、オクラ等)は市販され ているポット苗を利用すると便利です。購入する際には、葉が大きく、厚くて艶があり、根が 多くしっかりしている、葉と葉の間が短くてがっしりしている苗を選ぶとよいでしょう。

### 定植

ポット苗を植え付ける際には、根に付いている土をあまりくずさないで植えます。株と株の間 隔が狭すぎると日当たりが悪くなり収穫量も減ってしまうので、所定の間隔で植えつけます。 定植後は支柱を立てて結び付けて、風で苗が揺れないようにしまう。

## 水分と湿度

一般的には、夏期は土が乾きやすいので毎日の水やりが必要です。気 温の低い時期は、それほど水やりは必要ありません。野菜の水分が不 足し、乾燥すると害虫<sup>②</sup>が発生しやすくなります。

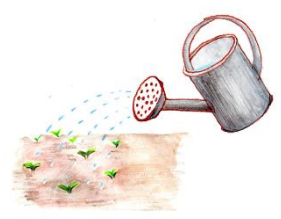

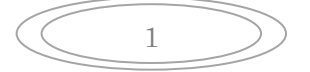

#### 日照時間

野菜の種類によって必要な日照時間は異なりますが、一日に最低4時間以上日が当たれば野 菜を栽培することができます。ただし、真夏の強い西日は野菜にはあまりよくありません。強 い日差し対策として、すだれ等で日よけをしましょう。実もの野菜、根もの野菜は、長時間日 が当たるほうが葉で多くの養分がつくられ、それが実や根のほうにまわるので、日照の時間や 量の多いほうが立派な実が育ちます。葉もの野菜は多くの養分を必要としないので、それほど 日照量が多くない場所でも栽培できます。

### 病気

株と株の間が狭く葉が折り重なり合い、風通しや太陽光線の当たりが悪いところや、窒素肥料 を多くやり過ぎるなどで野菜が軟弱になっている場合などに病気や害虫の発生が多くなりま す。病気に強い品種を選び、野菜に適した間隔になるように間引きしたり、酸性土壌にならな い肥料の混合<sup>③</sup>を考え、バランスの良い土づくりをすることが重要です。

#### 害虫

害虫が発生する要因としては、高温又は低温で多湿のとき、風通しが 悪く、日照不足のとき、排水が不良で土壌が酸性の場合などが考えら れます。ベランダは大地から隔離されていることや新しい用土を使う ことが多いので害虫の発生は少ないという利点があります。しかし、 アブラムシやガなど飛んでくる虫や乾いたところに発生するダニもい ますので注意が必要です。

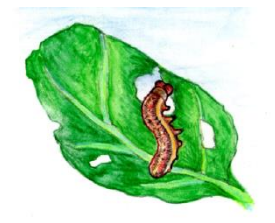

図 1葉を食べる虫

# 野菜の収穫時期

| 野菜の種類 | 定植   | 収穫時期      | 連作不可の期間 |
|-------|------|-----------|---------|
| かぼちゃ  | 4月下旬 | 7月下旬から8月  | 0年      |
| 冬瓜    | 5月下旬 | 8月から9月    | 1年      |
| 枝豆    | 4月中旬 | 9月        | 3年      |
| キュウリ  | 5月中旬 | 6月下旬~10月  | 4年      |
| ナス    | 5月上旬 | 7月から10月中旬 | 4年      |
| トマト   | 5月上旬 | 7月から10月   | 5年      |
| ピーマン  | 5月上旬 | 7月から9月上旬  | 5年      |

野菜には、まき時、定植時期、収穫時期があります。

同じ土地に同じ野菜を続けて植えると、土壌の酸性化や腐植などにより病気になったり、発育 が悪くなったりします。これを連作障害といいます。

連作障害を防ぐには、別の野菜に入れ替えるなど一定の期間を開けてから栽培します。

③ 石灰を多めに混ぜる

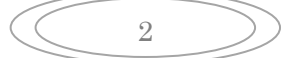

<sup>◎</sup> 果肉が緑や黄色のすじ状に固くなる状態

<sup>&</sup>lt;sup>②</sup> アブラムシやハダニなど

家庭菜園に挑戦してみませんか

畑がなくても、庭の片隅やベランダで栽培できる野菜があります。果実を採る野菜は 野菜栽培の中では少し手間がかかる種類ですが、自分が育てた野菜を収穫することは 楽しいものです。

#### 人気の野菜ベスト3

ピーマン

ピーマンは緑、赤、黄の三色があり、容器栽培にも適しています。日照量は多いほど よいので一日中日が当たる場所で栽培するのがよいでしょう。

ナス

関東地方では卵形、関西地方は中長が普及しています。日照時間が長いほどよく生育 します。土が乾燥しないように充分な水やりが必要です。

トマト

狭い土地でも育てられるミニトマトは人気があります。生育には強い日照が必要で、 日当たりが悪いと、開花しても落下したり、すじ腐れ果¹が発生したりします。

#### 野菜作りのポイント

苗選び

種まきから発芽までに時間がかる野菜(キュウリ、ナス、ミニトマト、オクラ等)は市販されて いるポット苗を利用すると便利です。購入する際には、葉が大きく、厚くて艶があ り、根が多くしっかりしている、葉と葉の間が短くてがっしりしている苗を選ぶとよ いでしょう。

定植

ポット苗を植え付ける際には、根に付いている土をあまりくずさないで植えます。株 と株の間隔が狭すぎると日当たりが悪くなり収穫量も減ってしまうので、所定の間隔 で植えつけます。定植後は支柱を立てて結び付けて、風で苗が揺れないようにしまし ょう。

水分と湿度

一般的には、夏期は土が乾きやすいので毎日の水やりが必要です。気温の低い時期 は、それほど水やりは必要ありません。野菜の水分が不足し、乾燥すると害虫<sup>2</sup>が発 生しやすくなります。

日照時間

野菜の種類によって必要な日照時間は異なりますが、一日に最低4時間以上日が当 たれば野菜を栽培することができます。ただし、真夏の強い西日は野菜にはあまりよ くありません。強い日差し対策として、すだれ等で日よけをしましょう。実もの野 菜、根もの野菜は、長時間日が当たるほうが葉で多くの養分がつくられ、それが実や 根のほうにまわるので、日照の時間や量の多いほうが立派な実が育ちます。葉もの野 菜は多くの養分を必要としないので、それほど日照量が多くない場所でも栽培できま す。

#### 病気

株と株の間が狭く葉が折り重なり合い、風通しや太陽光線の当たりが悪いところや、 窒素肥料を多くやり過ぎるなどで野菜が軟弱になっている場合などに病気や害虫の発 生が多くなります。病気に強い品種を選び、野菜に適した間隔になるように間引きし たり、酸性土壌にならない肥料の混合<sup>3</sup>を考え、バランスの良い土づくりをすること が重要です。

#### 害虫

害虫が発生する要因としては、高温又は低温で多湿のとき、風通しが悪く、日照不足 のとき、排水が不良で土壌が酸性の場合などが考えられます。ベランダは大地から隔 離されていることや新しい用土を使うことが多いので害虫の発生は少ないという利点 があります。しかし、アブラムシやガなど飛んでくる虫や乾いたところに発生するダ ニもいますので注意が必要です。

#### 野菜の収穫時期

野菜には、まき時、定植時期、収穫時期があります。

野菜の種類定植収穫時期連作不可の期間枝豆4月中旬9月3年かぼちゃ4月下旬7月下旬から8月0年キュウリ5月中旬6月下旬~10月4年トマト5月上旬7月から10月5年ナス5月上旬7月から10月中旬4年ピーマン5月上旬7月から9月上旬5年冬瓜5月下旬8月から9月1年

同じ土地に同じ野菜を続けて植えると、土壌の酸性化や腐植などにより病気になった り、発育が悪くなったりします。これを連作障害といいます。 連作障害を防ぐには、別の野菜に入れ替えるなど一定の期間を開けてから栽培しま す。 家庭菜園に挑戦してみませんか

畑がなくても、庭の片隅やベランダで栽培できる野菜があります。果実を採る野菜は 野菜栽培の中では少し手間がかかる種類ですが、自分が育てた野菜を収穫することは 楽しいものです。

#### 人気の野菜ベスト3

ピーマン

ピーマンは緑、赤、黄の三色があり、容器栽培にも適しています。日照量は多いほど よいので一日中日が当たる場所で栽培するのがよいでしょう。

ナス

関東地方では卵形、関西地方は中長が普及しています。日照時間が長いほどよく生育 します。土が乾燥しないように充分な水やりが必要です。

トマト

狭い土地でも育てられるミニトマトは人気があります。生育には強い日照が必要で、 日当たりが悪いと、開花しても落下したり、すじ腐れ果¹が発生したりします。

#### 野菜作りのポイント

苗選び

種まきから発芽までに時間がかる野菜(キュウリ、ナス、ミニトマト、オクラ等)は市販されて いるポット苗を利用すると便利です。購入する際には、葉が大きく、厚くて艶があ り、根が多くしっかりしている、葉と葉の間が短くてがっしりしている苗を選ぶとよ いでしょう。

定植

ポット苗を植え付ける際には、根に付いている土をあまりくずさないで植えます。株 と株の間隔が狭すぎると日当たりが悪くなり収穫量も減ってしまうので、所定の間隔 で植えつけます。定植後は支柱を立てて結び付けて、風で苗が揺れないようにしまし ょう。

水分と湿度

一般的には、夏期は土が乾きやすいので毎日の水やりが必要です。気温の低い時期 は、それほど水やりは必要ありません。野菜の水分が不足し、乾燥すると害虫<sup>2</sup>が発 生しやすくなります。

日照時間

野菜の種類によって必要な日照時間は異なりますが、一日に最低4時間以上日が当 たれば野菜を栽培することができます。ただし、真夏の強い西日は野菜にはあまりよ

- 1 果肉が緑や黄色のすじ状に固くなる状態
- 2 アブラムシやハダニなど

3

# 家庭菜園の作り方

#### 1. 家庭菜園の原文を開く

[デザインタブ] → [ドキュメントの書式設定] → [その他] ボタンをクリック→ [線(シンプル)] をク リック

- 2. [デザインタブ] → [ドキュメントの書式設定] → [配色] → [マーキー]
- 3. [余白] → [ユーザー設定] [上:19.5 下:19.5 右:25 左:25]

[文字数と行数] タブ→[行数] ボックスの右側に(1-51)と表示されていることを確認する [行数] ボックスに「51」と入力→[OK]

- 「人気の野菜ベスト 3」を選択し Ctrl キーを押しながら「野菜づくりのポイント」「野菜の収穫時期」
  を選択→ [ホーム] タブの [スタイル] [見出し 1] をクリック (選択した段落に「見出し 1」のスタイ ルが設定された)
- 5. [見出し 1] スタイルを設定したいずれかの段落(「人気の野菜ベスト 3」など)を選択

[ホーム]タブ→[フォントグループ]→[文字の効果と体裁]をクリック→[塗りつぶし-緑、アクセン ト 2, 輪郭-アクセント 2]をクリック

[ページレイアウト]タブ→[段落]の[前の間隔]ボックスに「12」と入力

[ホーム] タブの [スタイル] [見出し 1] を右クリック→ [選択箇所と一致するように見出し 1 を更新する] をクリック→すべての [見出し 1] スタイルに文字の効果が設定され、段落前の間隔が変更される。

- 6. [苗選び]を選択し Ctrl キーを押しながら [定植] [水分と湿度] [日照時間] [病気] [害虫] を選択 [ホーム] タブの [スタイル] の [ダイアログボックス起動ツール] をクリック→ [スタイル] ウィンドウ が表示される→ [オプション] をクリック→ [スタイルウィンドウオプション] ダイアログボックスが表示 される→ [表示するスタイル] ボックス→ [すべてのスタイル] をクリック→ [0K]
- [スタイル]ウィンドウにすべてのスタイルが表示されるので、[見出し 3] をクリックする。
- [ホーム] タブの [編集] の [検索] ボタンをクリック→ナビゲーションウィンドウが表示される→ [文 書の検索] ボックスに [連作障害] と入力する。→ナビゲーションウィンドウに検索結果が表示される。
- 検索結果の1番目をクリック→文書中の1番目 [連作障害] の場所が選択される→ [ホーム] タブの [フォ ント] の [ダイアログボックス起動ツール] をクリック→ [傍点] ボックスの <mark>></mark> をクリック→ [(、)] を クリック→ [OK]
- 8. [ホーム] タブの [編集] の [検索] ボタンの をクリック→ [ジャンプ] をクリック→ [移動先] の [文末脚注] をクリック→ [脚注番号] ボックスに [3] と入力→ [ジャンプ] をクリック

文末脚注の[3]の脚注番号[(肥料の混合)の後]にカーソルが移動する。

- ジャンプした位置の脚注番号 [3] をダブルクリック→文末脚注領域にカーソルが移動する→ [3] の後 をクリックして「石灰を多めに混ぜる」と入力する。
- 10. 1 行目を行単位で選択→ [ホーム] タブ [スタイル] の [その他] をクリック→スタイルの一覧から [表 題] をクリック→ [フォントサイズ:32] と入力
- 2 行目「畑がなくても…」の2 行を行単位で選択→ [ホーム] タブ [スタイル] の [その他] をクリック
  ク→スタイルの一覧から [斜体] をクリック
- 12. 見出し「人気の野菜ベスト 3」の下の段落にカーソルを移動→ [挿入] タブ [図] の [SmartArt] → [リ スト] → [縦方向画像リスト] をクリック→ [OK]
- 13. SmartArt グラフィックを選択→左上の画像のアイコンをクリック→ [図の挿入] → [ファイルから] → [デスクトップ] → [家庭菜園] → 「ピーマン」をクリック

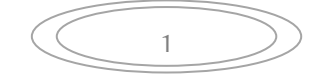

同様に [ナス]、[トマト] を入力。

- テキストウィンドウの1行目にカーソルを移動し「ピーマン」と入力。↓キーを押し2行目に「名前はフラ ンス語から由来」と入力→Delete キーを押して行を削除。3行目に「ナス」。↓キーを押し4行目に「原産地 はインド」と入力。→Delete キーを押して行を削除。同様にして5行目に「トマト」6行目に「夏野菜の代 表」と入力。→Delete キーを押して行を削除。
- 14. SmartArt グラフィックを選択→ [書式] タブ→ [サイズ] をクリック→ [高さ] ボックスに「55」と入 力。
- SmartArt グラフィックの下の「ピーマン」の段落を選択。Ctrl キーを押しながら「ナス」「トマト」の 段落を選択。→ [ホーム] タブ [段落] の [箇条書き] [行頭文字ライブラリ] > をクリック。
- 16. 「ピーマン」の段落を選択。Ctrl キーを押しながら「ナス」「トマト」の段落を選択。→選択範囲内を 右クリック→ [リストのインデントの調整] をクリック→ [行頭文字の配置] ボックスに「3」と入力。 [インデント] ボックスに「9」と入力→ [OK]
- 17. 箇条書き「ピーマン」の下の段落を選択 Ctrl キーを押しながら「ナス」の下の段落、「トマト」の下の 段落を選択→[ホーム] タブ [段落] の [ダイアログボックス起動ツール] をクリック→ [インデント 行間隔] タブをクリック→ [インデント] の「左」ボックスに「9mm」「右」ボックスに「9mm」→ [OK]
- 18. 箇条書き「ピーマン」の段落を選択→ [ホーム] タブ→ [スタイル] の
  [ダイアログボックス] をクリック→ [スタイル] → [新しいスタイル] →
  [名前ボックス] に「段落」と入力→ [OK]
- 19. 見出し [苗選び] の下の「キュウリ、ナス、ミニトマト、オクラ等」を選択→
  [ホーム] タブ→ [フォント] の [すべての書式をクリア] をクリック→
  選択した文字列の書式がすべて解除される。

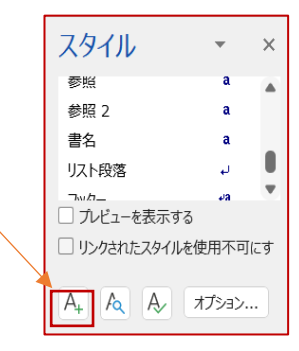

- 20. 見出し [定植] の行末にカーソルを移動→ [挿入] → [図] → [画像] →
  [デスクトップ] → [家庭菜園] → [ジョウロ] をクリック。
- 21. 画像を選択→ [図の形式] タブの [配置] の [位置] をクリック→ [文字列の折り返し] の
- [右下に配置し、四角の枠に沿って文字列を折り返す]をクリック→画像が1ページの右下に配置される。
- 22. [挿入] タブの [図形] をクリック→ [太陽] →適当な大きさの太陽の図形を作成。 [サイズ] の [図 形の高さ] ボックスに「32」と入力。
- 23. 太陽の図形を選択→ [図形の書式] タブ→ [図形スタイル] の [その他] → [パステル-ゴールド、ア クセント 5] をクリック。→ [文字列の折り返し] → [背面]
- 24. 見出し[害虫]の行末にカーソルを移動→ [図の挿入] →「ヨトウムシ」をクリック
- 25. 画像を選択→ [文字列の折り返し] → [その他のレイアウトオプション] → [折り返しの種類と配置] → [四角] をクリック
- [位置] タブ→ [水平方向] の [配置] をクリック→ [基準] ボックス→ [段]
- [配置] ボックス→ [右揃え] → [OK]
- 26. 画像を選択→ [参考資料] タブの [図表] の [図表番号の挿入] をクリック

[図表番号]のダイアログボックスが表示される→ [ラベル] → [図] → [OK]

[図表番号] ボックスの「図1」の後ろをクリックし「葉を食べる虫」と入力

27. 見出し [野菜の収穫時期] の行頭にカーソルを移動

[ページレイアウト]タブの[ページ設定]の[区切り]をクリック→[セクション区切り]の[現在の位 置から開始]をクリック

28. 見出し「野菜の収穫時期」の下の「野菜の種類」から「冬瓜」の段落を行選択

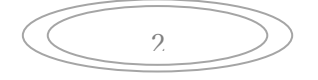

#### 「パソボラ勉強会」 竹並 10/22

[挿入] タブ→ [表] をクリック→ [文字列を表にする] をクリック

[文字列を表にする]ダイアログボックスが表示される→[自動調整のオプション]の[列の幅を固定する] ボックスに「37」と入力。→ [文字列の区切り] の [タブ] クリック→ [0K]

29. 表の1行目を選択→フォントの [太字]、 [斜体] をクリック。

#### 30. 表内にカーソルを移動

[表ツール]の[レイアウトタブ]タブの[並べ替え]をクリック→[並べ替え]ダイアログボックスが表示される→[タイトル行]の[あり]をクリック→[最優先されるキー]→[連作不可の期間]をクリック [種類] ボックス→「数値」をクリック→[昇順]→[OK]

- 31. 表全体を選択→ [中央揃え(左)] をクリック
- 32. 文末脚注領域にカーソルを移動
- [参考資料] タブの [脚注] の [ダイアログボックス起動ツール] をクリック
- [脚注と文末脚注] ダイアログボックスが表示される
- [書式]の[番号書式]→[①、②、③…]をクリック→[適用]
- 33. 文末脚注以外にカーソルを移動

[挿入] タブの [ヘッダーとフッター] の [ページ番号] をクリック→ [ページの下部] [図形付き] の [楕円]

34. [ファイル] タブ→ [印刷] → [設定] の [ページ] ボックスに「s1」と入力

[1 ページ/枚] をクリックして [2ペーじ/枚] をクリック(セクション 1 だけが 1 枚の用紙に 2 ページ 分が印刷される)

3

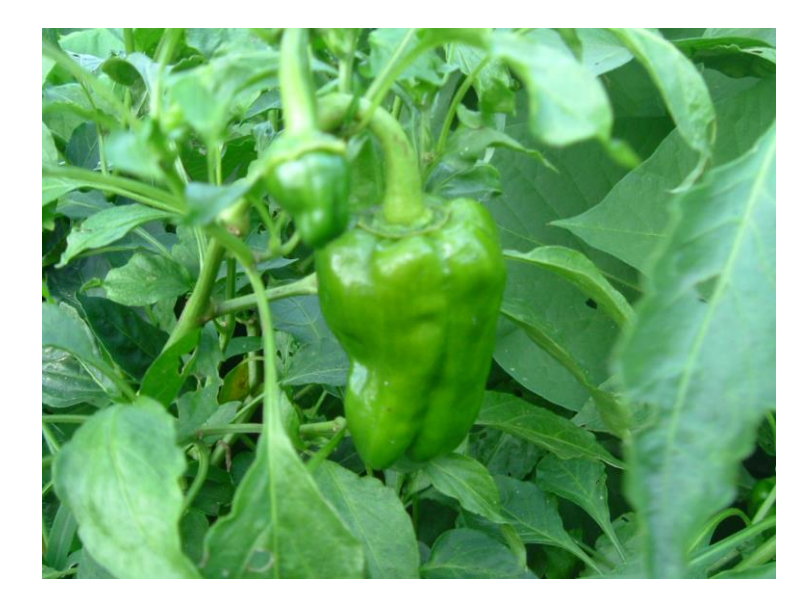

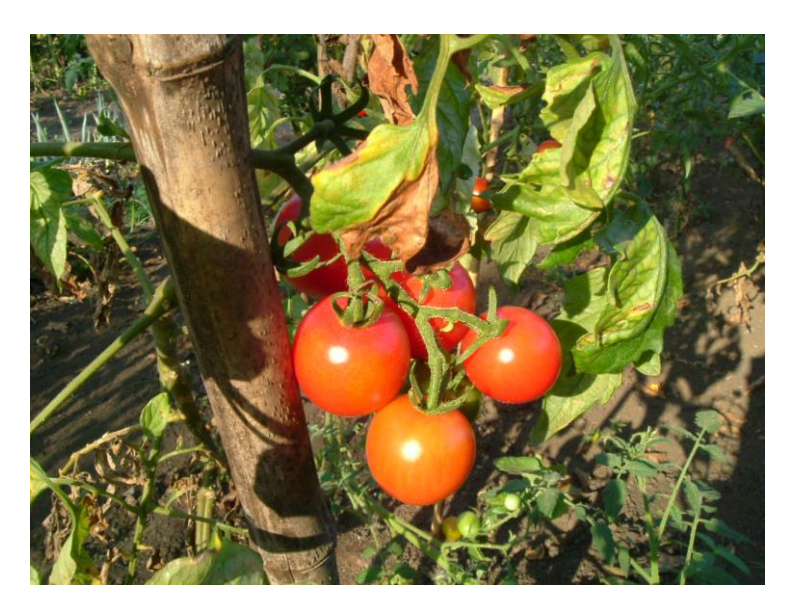

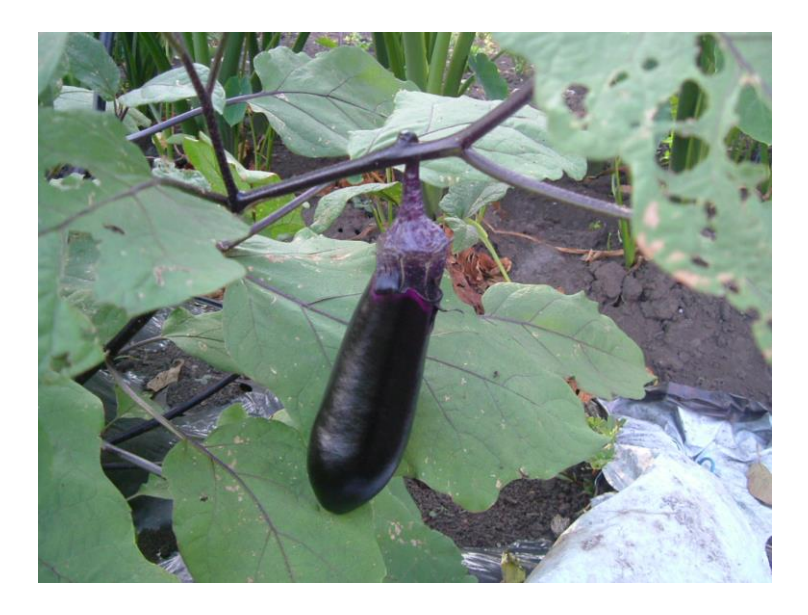

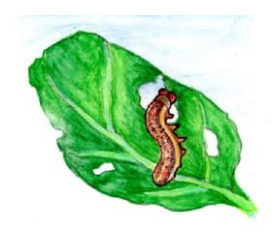

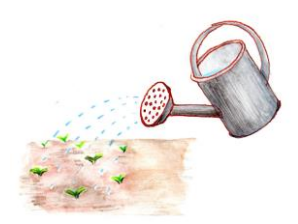